# SCOPUS Jak efektywnie wyszukiwać literaturę ?

# przewodnik

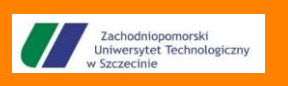

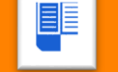

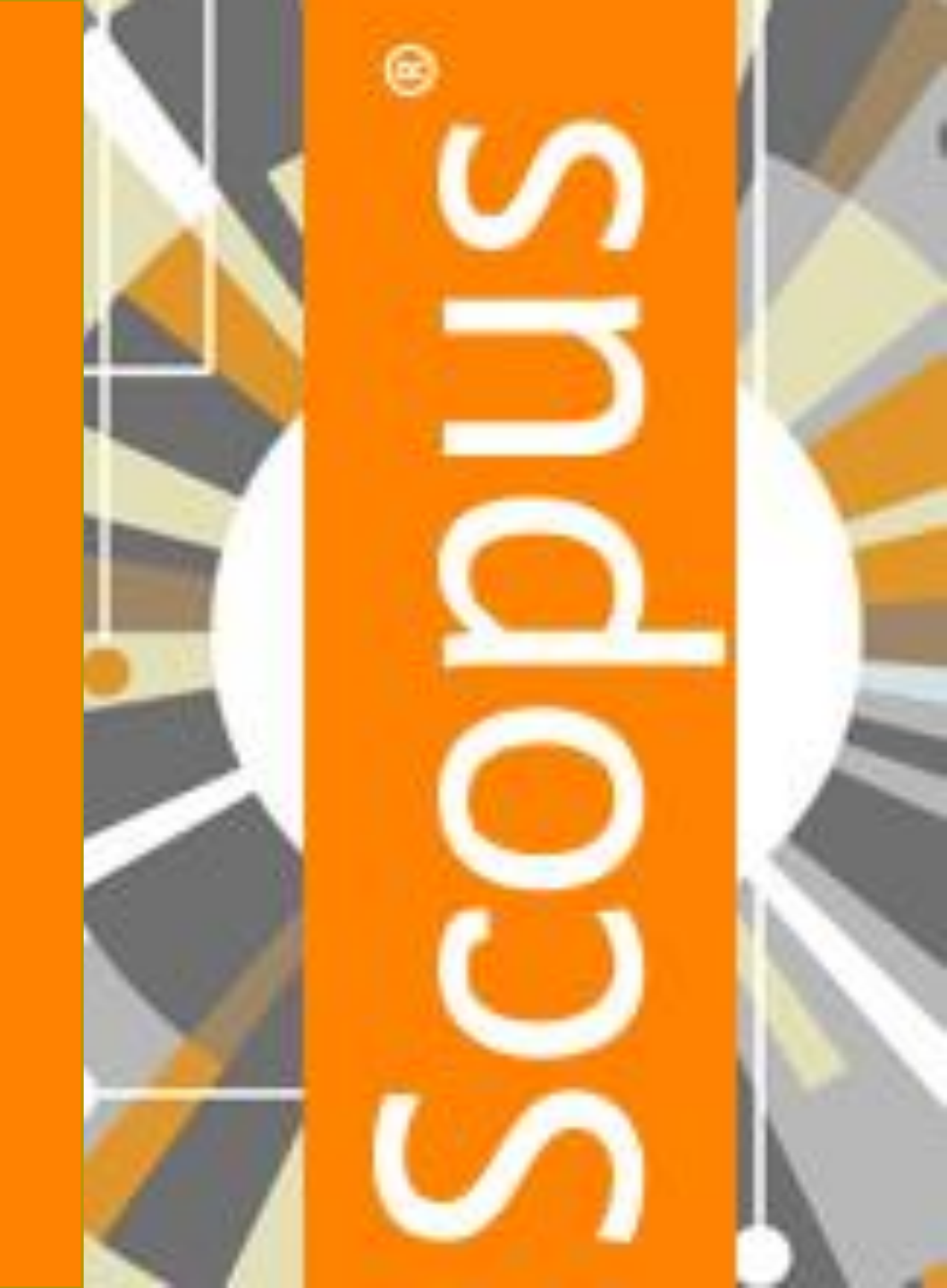

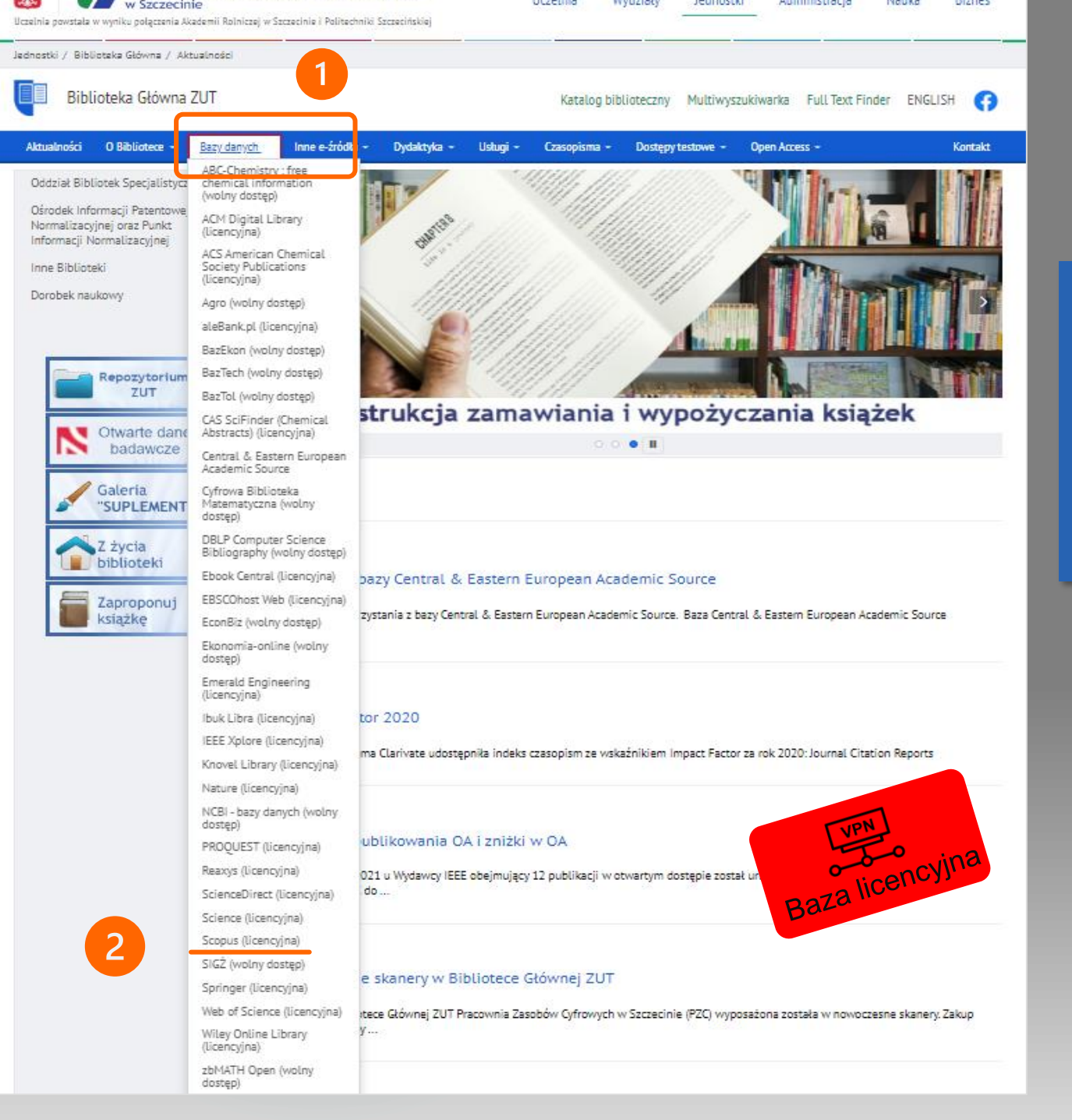

### SCOPUS dostęp do bazy

 Będąc na stronie domowej <u>Biblioteki Głównej</u> <u>ZUT</u> należy wejść w zakładkę <u>Bazy danych</u>,
 W rozwijanym menu odnaleźć licencyjną bazę

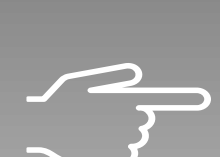

SCOPUS

Baza bibliograficzna <u>SCOPUS</u> nie zawiera pełnych tekstów. Zawiera odnośniki do strony wydawcy z dostępem do dokumentów pełnotekstowych.

#### Start exploring

Discover the most reliable, relevant, up-to-date research. All In one place. 🛿 Documents 🛛 😤 Authors 📾 Affiliations Search within Search documents \*  $\sim$ rainforced concrete Article title, Abstract, Keywords 3 - Add search field 💾 Add date range 🛛 Advanced document search 🕻 Saved Sarches TITLE-ABS-KEY ( rainforced AND concrete ) This search history is available through the use of the browser session. Authors Contraction Documents Search within Search documents \*  $\sim$ Article title, Abstract, Keywords All fields Article title, Abstract, Keywords ch > Authors First author Source title Article title Abstract Keywords Affiliation Affiliation name Affiliation city Affiliation country Funding information Funding sponsor Funding acronym Funding number Language ISSN CODEN DOI

### **SCOPUS** strona startowa

#### Dostępne funkcje

Start searching

here. If you need

check out our se

- Pola wyszukiwawcze wyszukiwania prostego z rozwijalną listą kryteriów wyszukiwania,
- 2. Możliwość dodania pól wyszukiwawczych,
- 3. Funkcja wyszukiwania zaawansowanego

Advanced document search (slajd nr 13).

#### **SCOPUS strategie wyszukiwawcze**

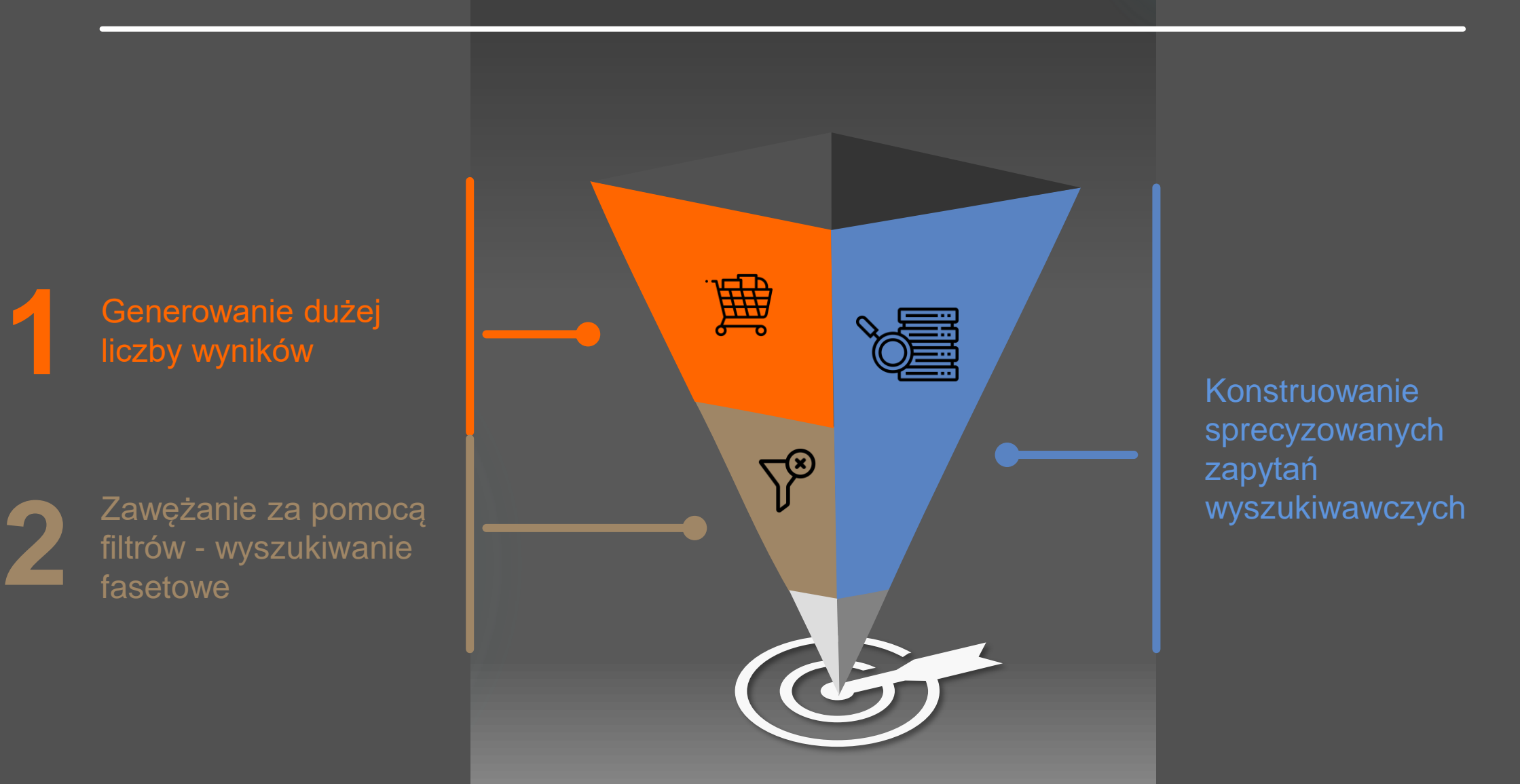

### **SCOPUS operatory logiczne**

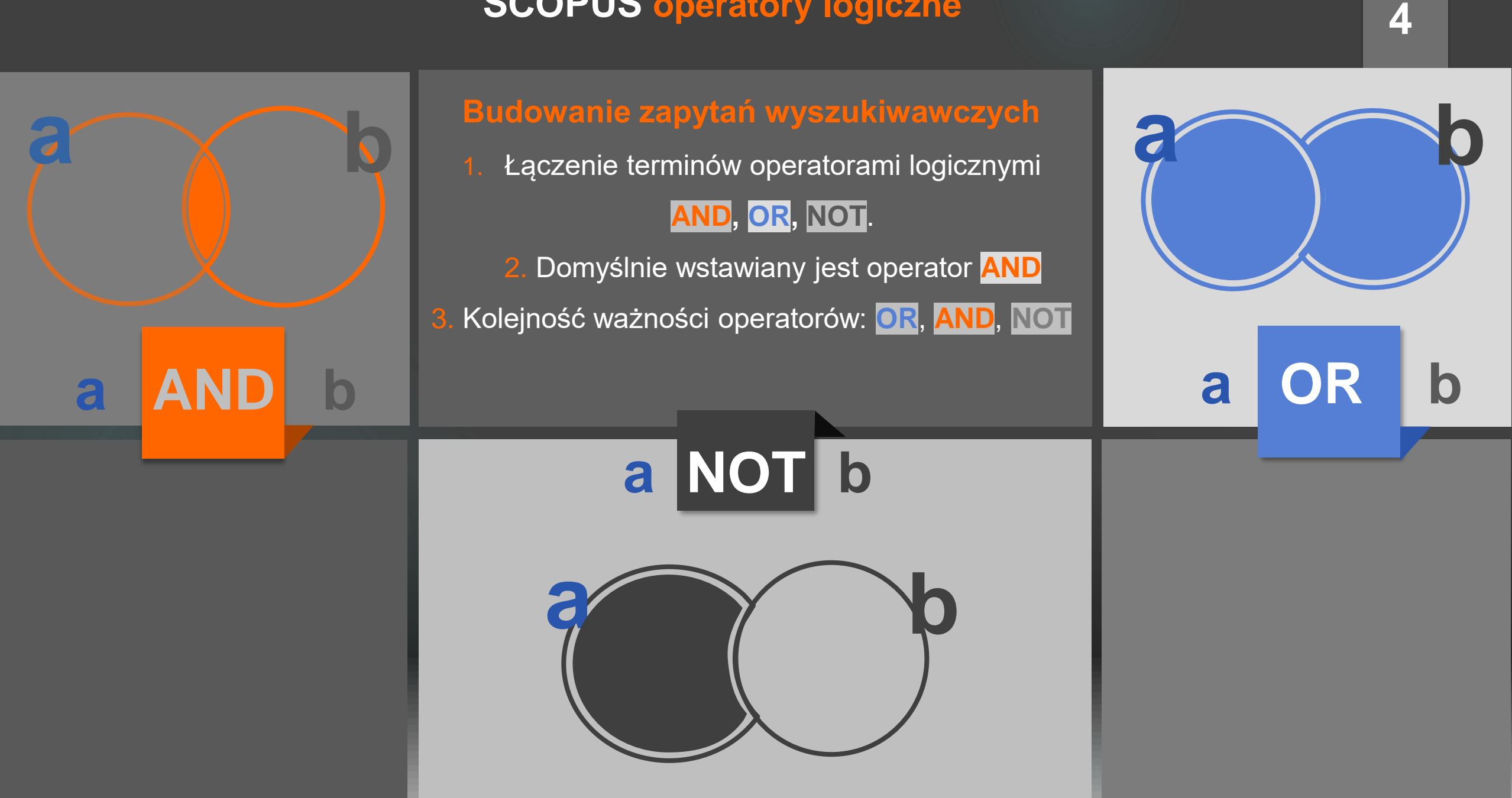

#### SCOPUS operatory logiczne - infografika

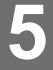

Najniższą liczbę najbardziej trafnych wyników otrzymujemy stosując cudzysłów
 Precyzyjną listę z mniejszą liczbą wyników otrzymujemy wpisując operator AND

OR

Najwyższą liczbę wyników otrzymujemy stosując **operator OR** 

### SCOPUS znaki specjalne

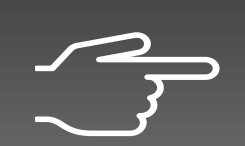

W celu uzyskania adekwatnych wyników można zastosować znaki maskujące

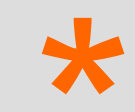

Zastępuje wiele znaków (slajd 7)

Zastępuje pojedynczy znak (slajd 8)

{ ]

Nawias klamrowy uwzględnia wszystkie zawarte w nim wyrażenia

#### SCOPUS symbole wieloznaczne #1

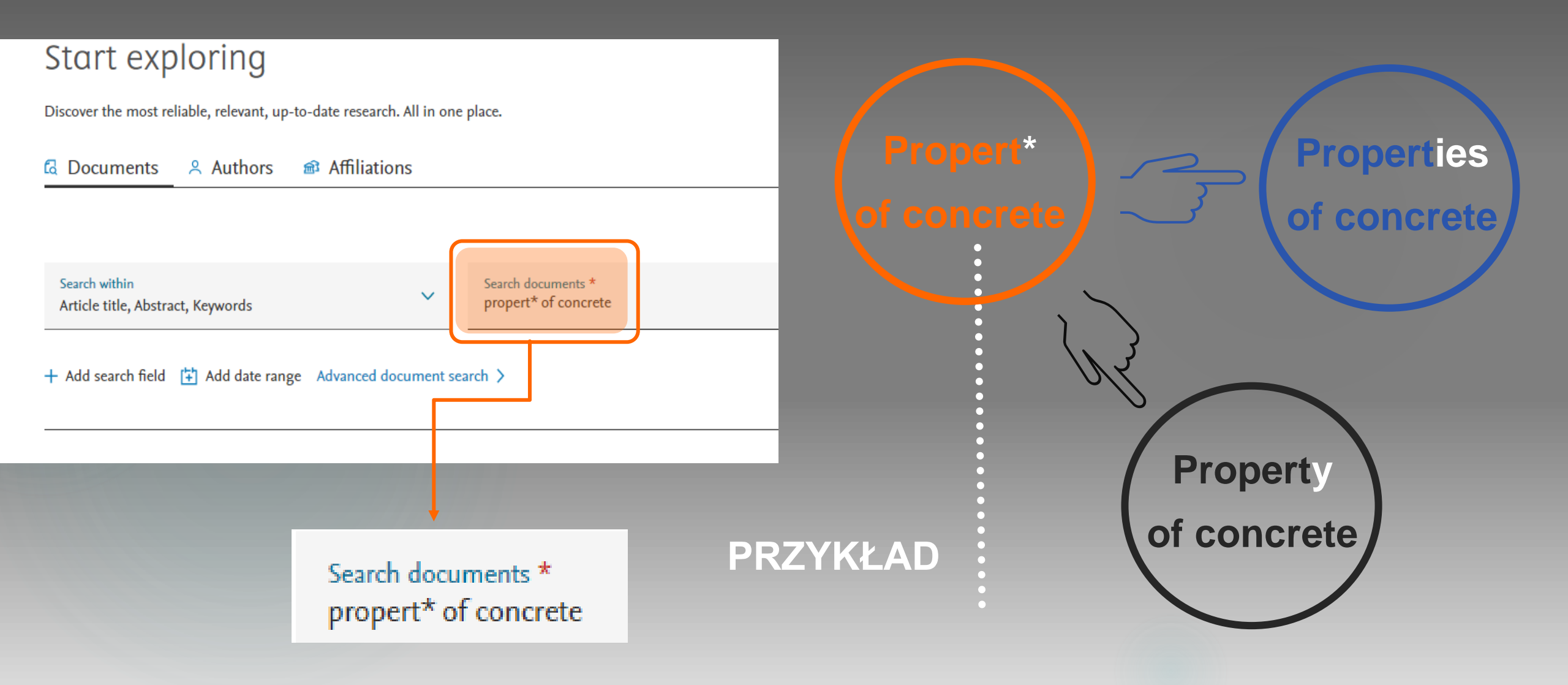

### SCOPUS symbole wieloznaczne # 2

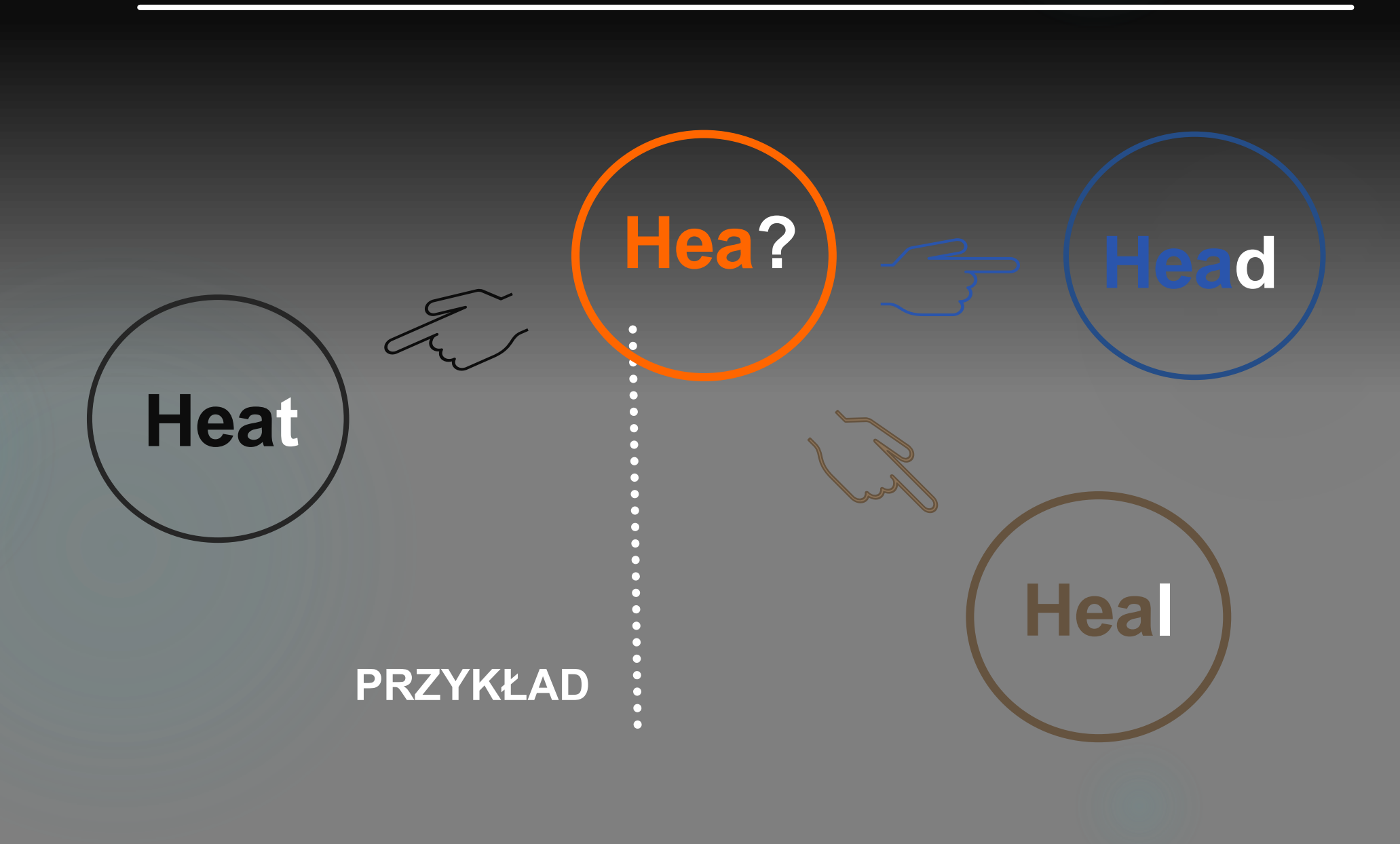

### Start exploring

Discover the most reliable, relevant, up-to-date research. All in one place.

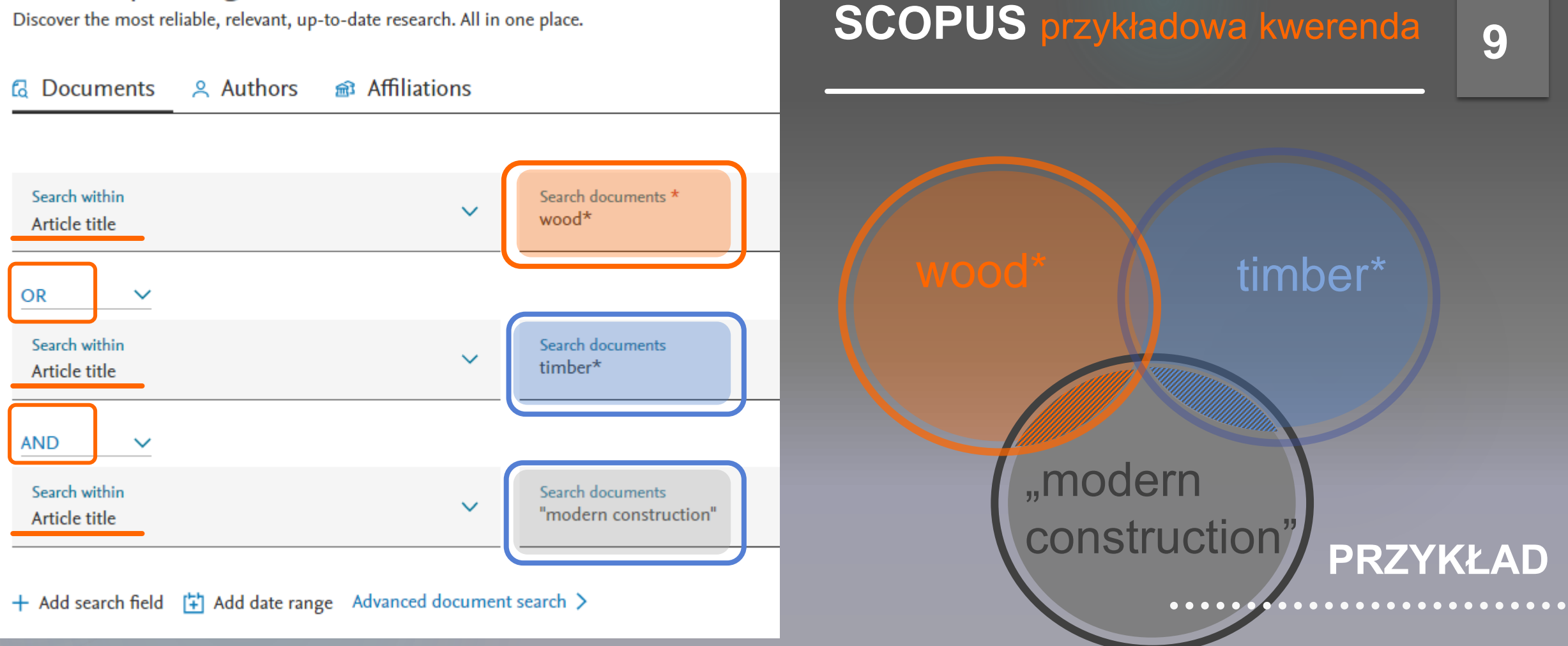

Tak sformułowane zapytanie wyszukiwawcze daje w wynikach wyszukiwania dokumenty o tematyce nowoczesnych konstrukcji z drewna. Poszukiwane terminy występują w tytułach artykułów. Zastosowano operatory logiczne OR i AND, znak maskujący oraz cudzysłów.

## Start exploring

Discover the most reliable, relevant, up-to-date research. All in one place.

<sup>2</sup> Authors Affiliations Documents Search documents \* Search within concrete Article title, Abstract, Keywords OR Search documents Search within  $\sim$ wood Article title, Abstract, Keywords h AND Search within Search documents green energy Article title, Abstract, Keywords 2 a Add search field Add date range Advanced document search >

# SCOPUS wyszukiwanie podstawowe

### 10

 W trybie wyszukiwania podstawowego można zastosować:

- Zwielokrotnienie pól wyszukiwawczych za pomocą przycisku Add search field,
- b. Połączenie dodanych pól wyszukiwawczych operatorami OR, AND lub NOT (slajd 4 i 5),

Określenie daty publikacji Add date range.

#### SCOPUS lista wyników # 1

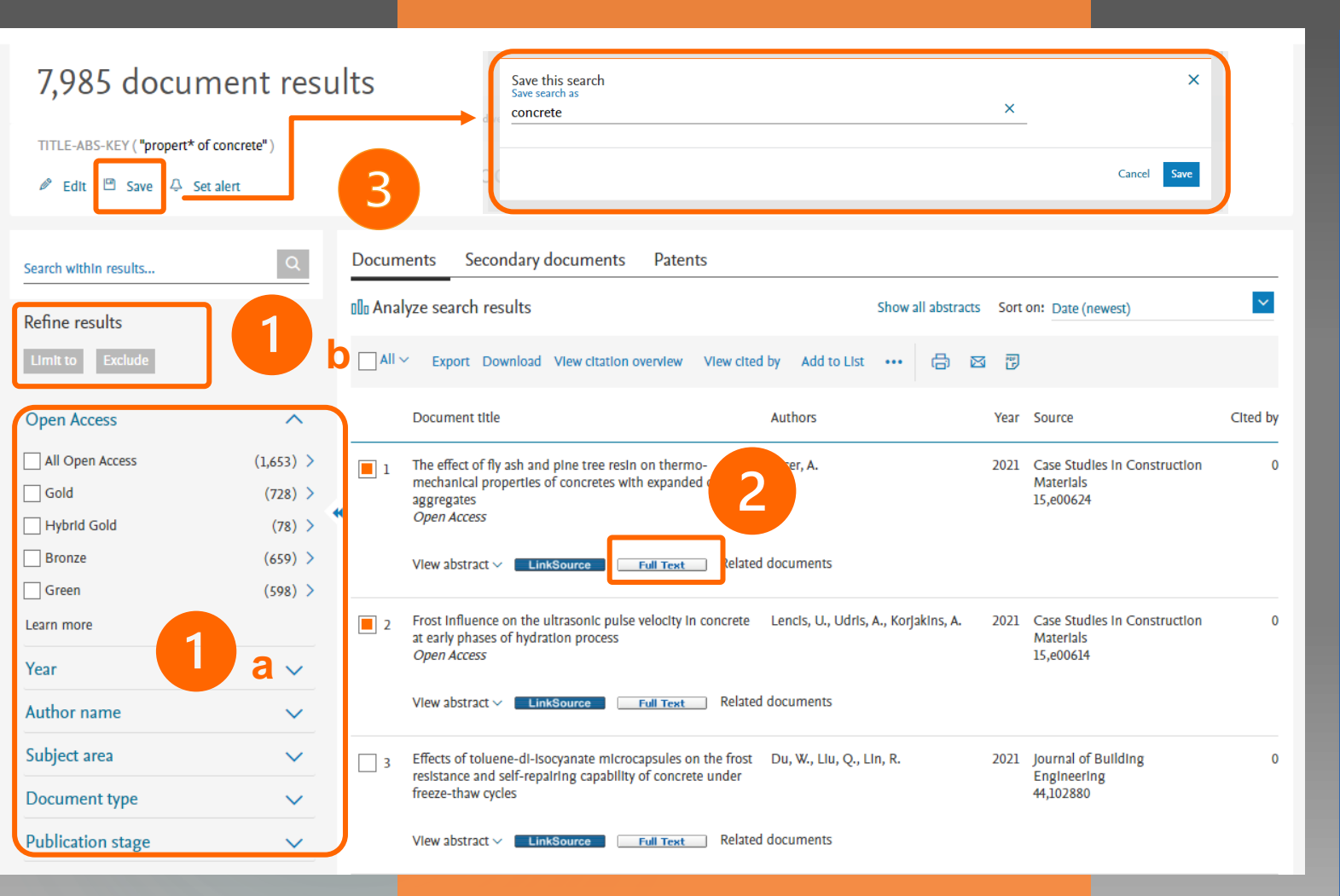

Poszukując pełnego tekstu warto zaznaczyć opcję <mark>Open Acces</mark> Funkcjonalności na poziomie
listy wyników
1. Filtrowanie

a. Zaznaczenie wybranych filtrów
(fasetów) w menu po lewej stronie,

b. Zastosowanie przycisków:

Limit to lub Exclude,

2. Wciśnięcie klawisza Full tekst

przekierowuje do pełnego tekstu

na stronie wydawcy,

 Zapisywanie wyników wyszukiwania (slajd 19).

#### SCOPUS lista wyników # 2

Search Sources Lists SciVal 🛪

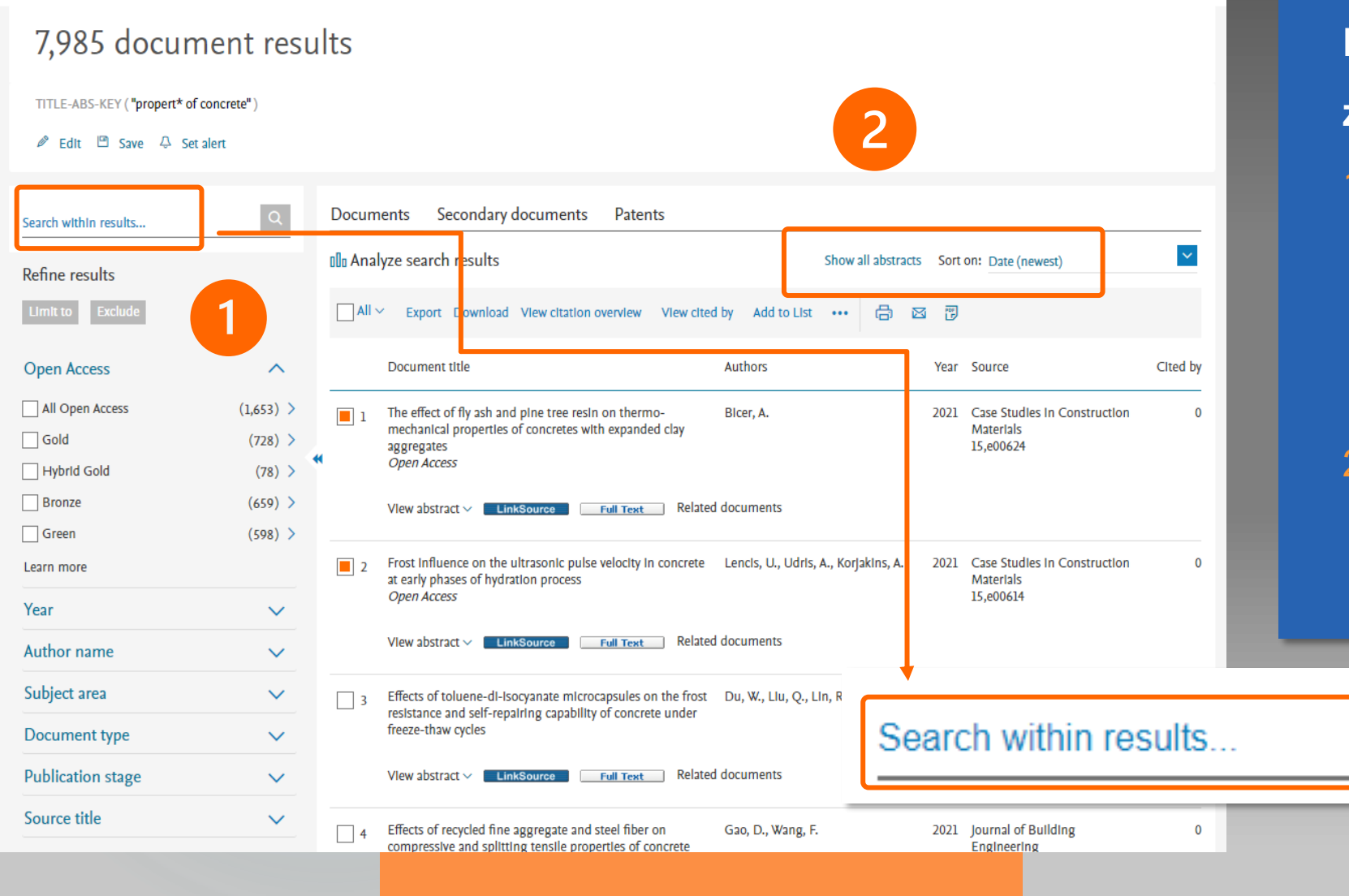

Dodatkowe funkcje dostępne
z poziomu listy wyników
1. Możliwość doprecyzowania

i zawężenia listy przez wpisanie
dodatkowego terminu w okno
Serch within results...,

2. Możliwość włączenia widoku

abstraktów i sortowania.

#### SCOPUS wyszukiwanie zaawansowane

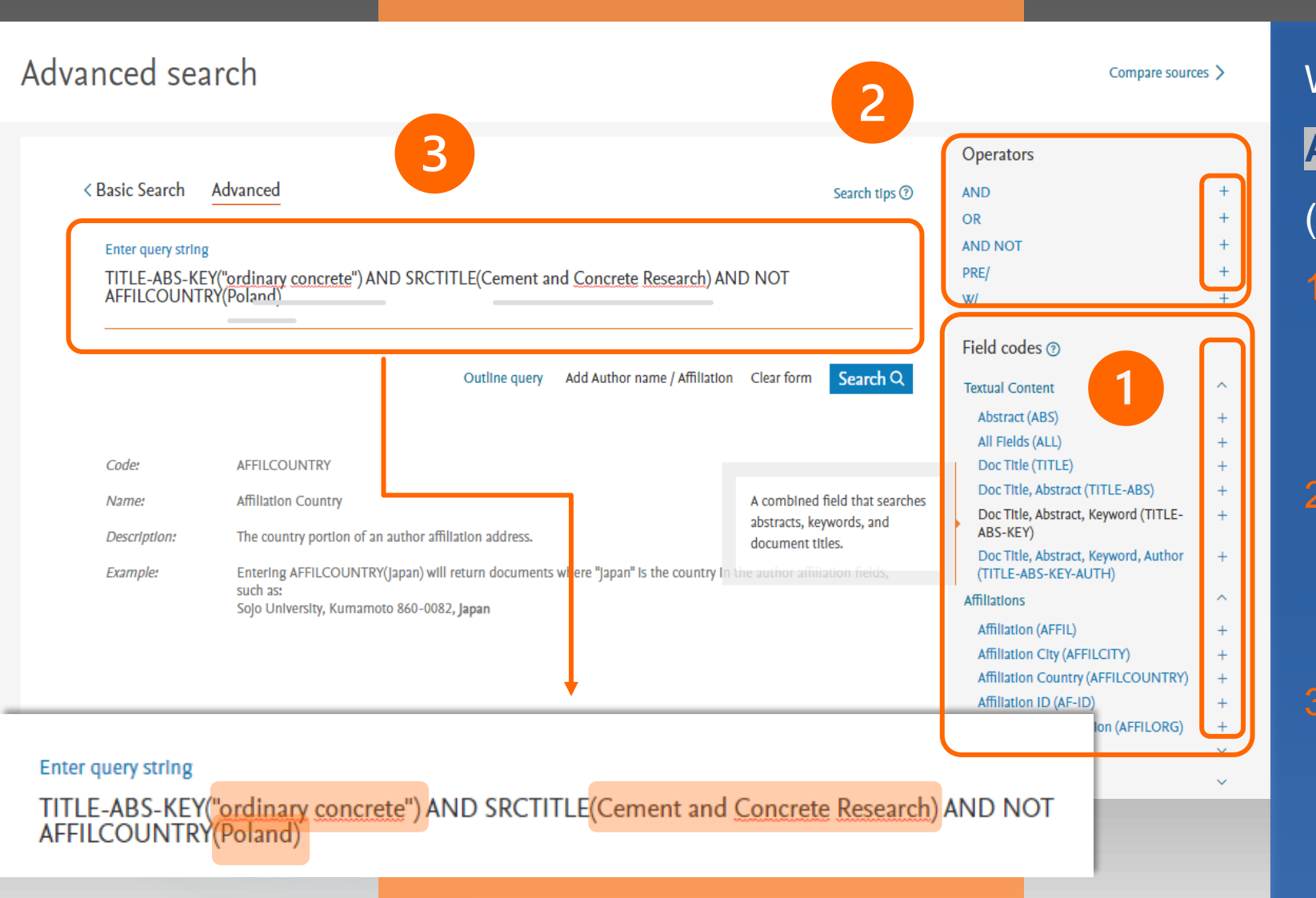

Wyszukiwanie zaawansowane Advanced document search (slajd 2 p.3) Do budowania kwerendy służy narzędzie Field codes . Należy kliknąć "+" przy wybranym polu kodowym, Części składowe kwerendy należy połączyć operatorami logicznymi (slajd 4),

 Poszukiwane frazy należy wpisać w nawiasach w polu wyszukiwawczym.

### SCOPUS porównanie trybów wyszukiwania #1

14

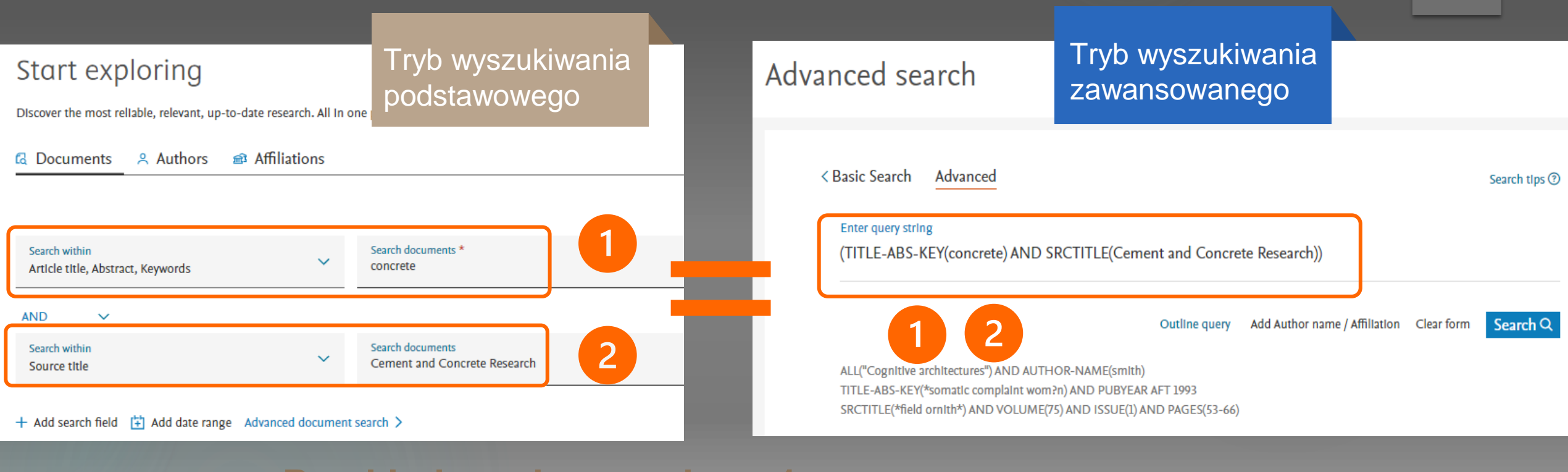

#### Przykładowa kwerenda nr 1 wyszukuje dokumenty spełniające warunki

1. Termin concrete występuje w tytule artykułu, abstrakcie i słowach kluczowych

2. Publikacja w czasopiśmie Cement and Concrete Research

### SCOPUS porównanie trybów wyszukiwania # 2

15

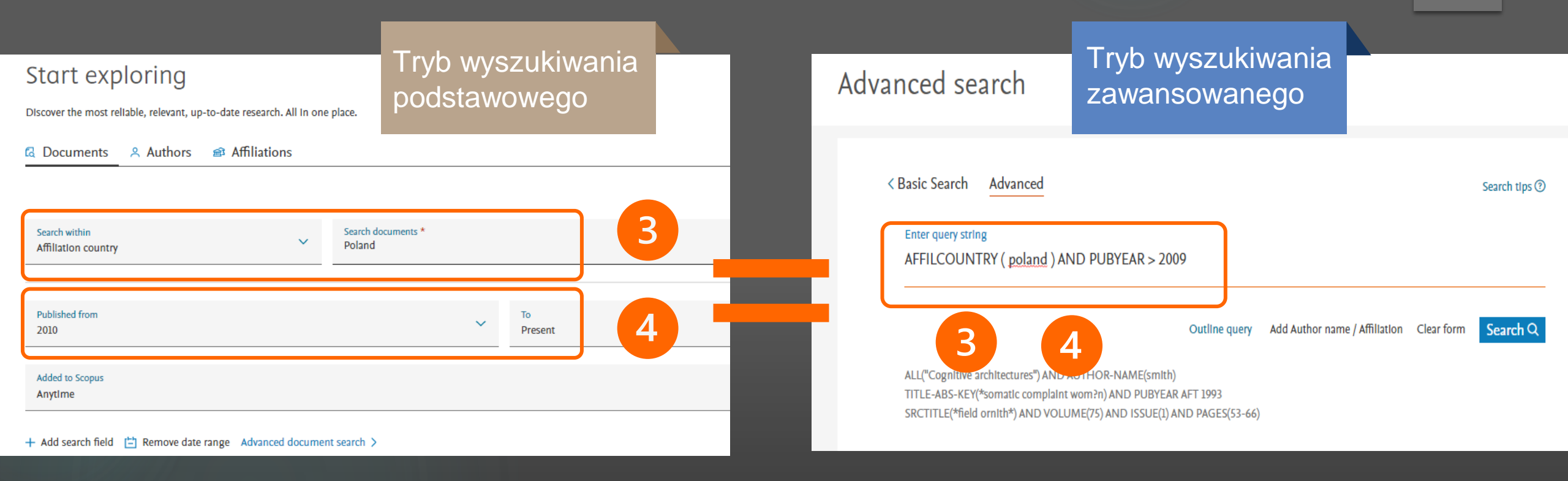

#### Przykładowa kwerenda nr 2 wyszukuje dokumenty spełniające warunki

3. Autorzy afiliowani są do polskich instytucji

4. Publikacje wydane zostały od roku 2010 do chwili obecnej

### SCOPUS kombinacje kwerend - infografika

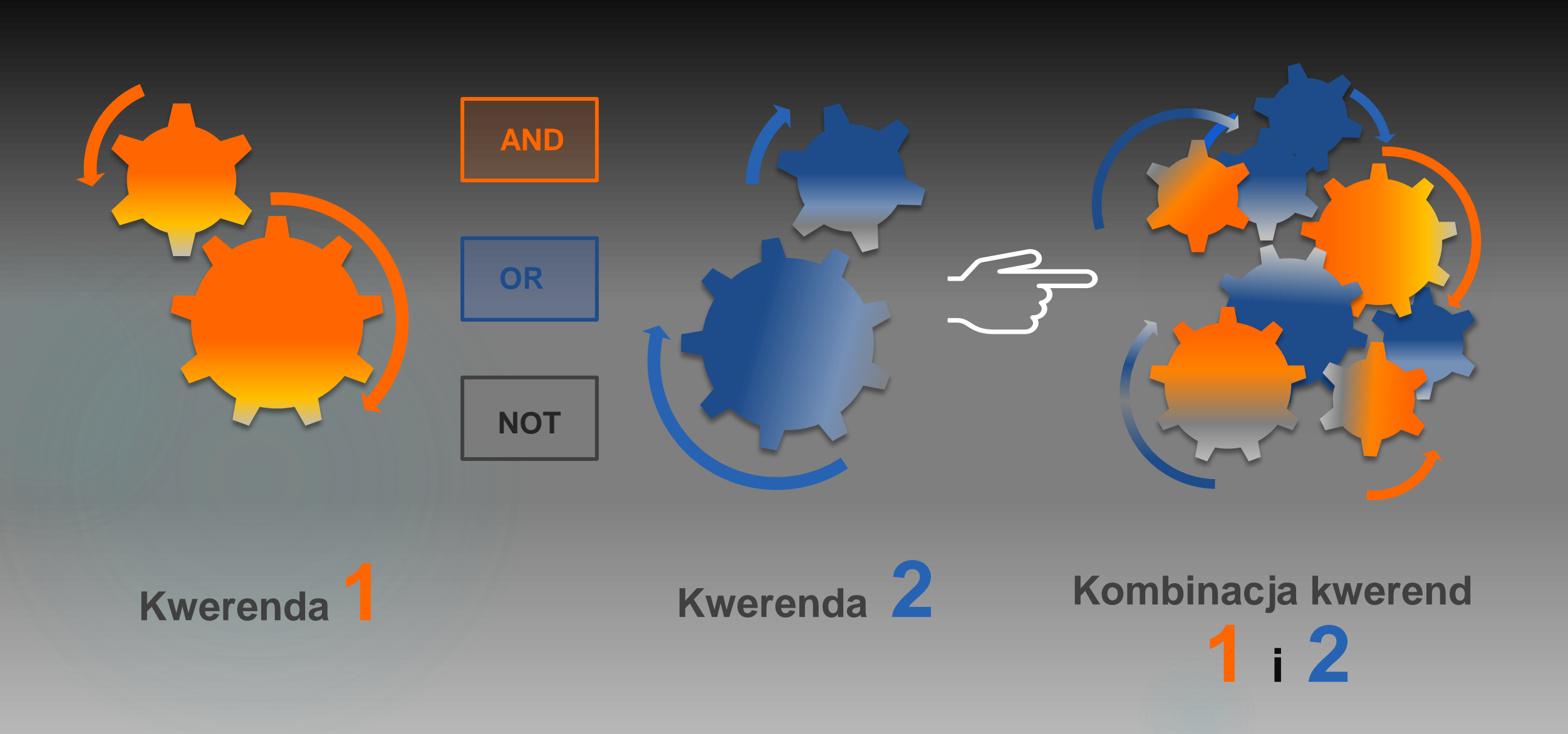

### SCOPUS kombinacje kwerend

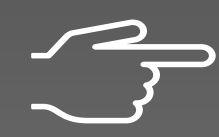

Kombinacja kwerend nr 1 i 2 ( slajd 14 i 15) wyszukuje dokumenty spełniające warunki

1. Termin concrete występuje w tytule artykułu, abstrakcie i słowach kluczowych

2. Publikacja w czasopiśmie Cement and Concrete Research

3. Autorzy afiliowani są do polskich instytucji

4. Publikacje wydane od roku 2010 do chwili obecnej

### **SCOPUS** kombinacje kwerend

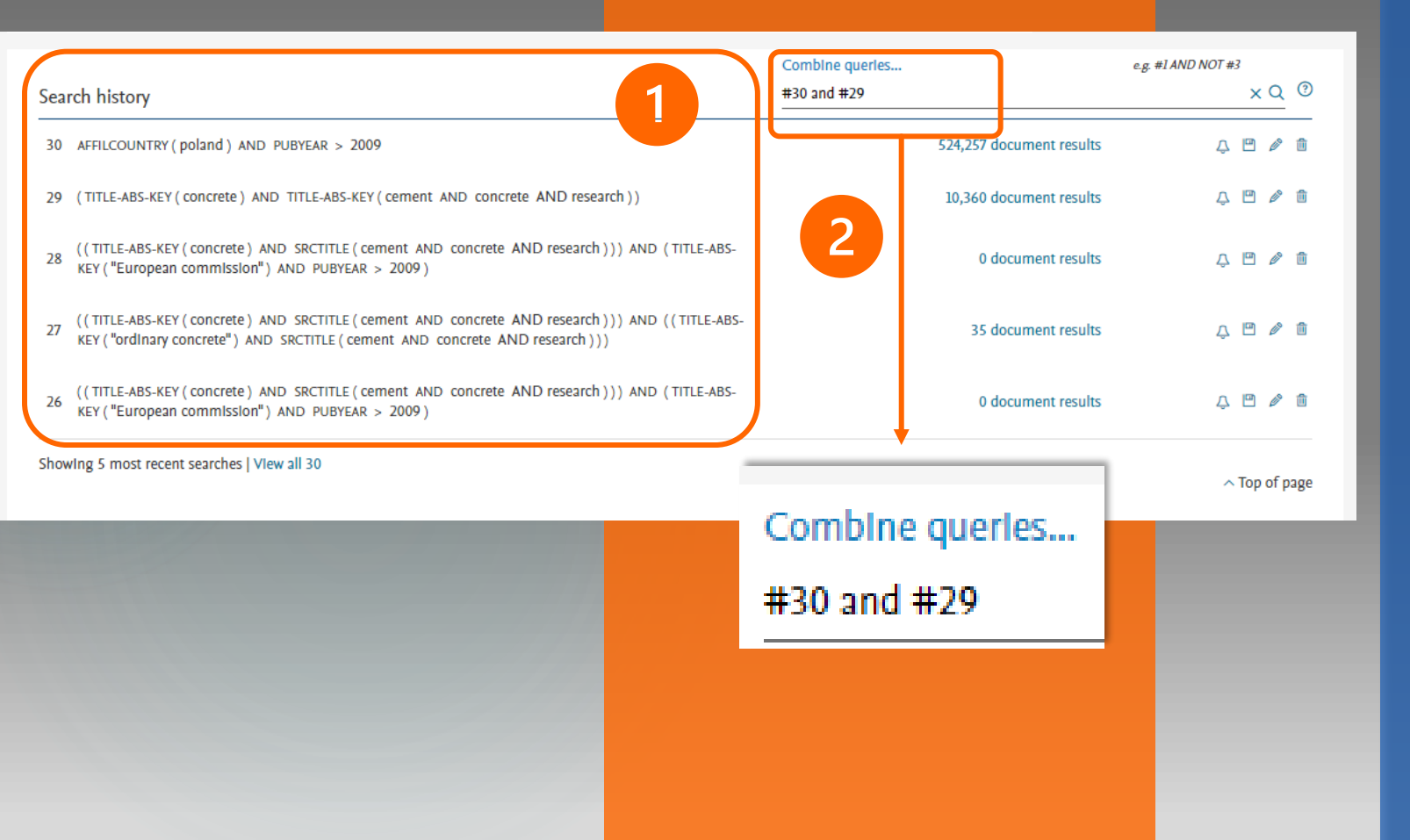

# Łączenie kwerend przy wykorzystaniu historii wyszukiwania 1. Wcześniej wykonane kwerendy znajdują się na liście Saved history (slajd 19) na dole strony formularza Advanced document search (slajd 2,p 3; slajd 13), 2. W polu Combine queries... należy

wpisać numery wcześniejszych kwerend i połączyć je odpowiednim operatorem logicznym (slajd 4 i 5).

#### SCOPUS zarządzanie wynikami wyszukiwania # 1

19

~ Top of pag

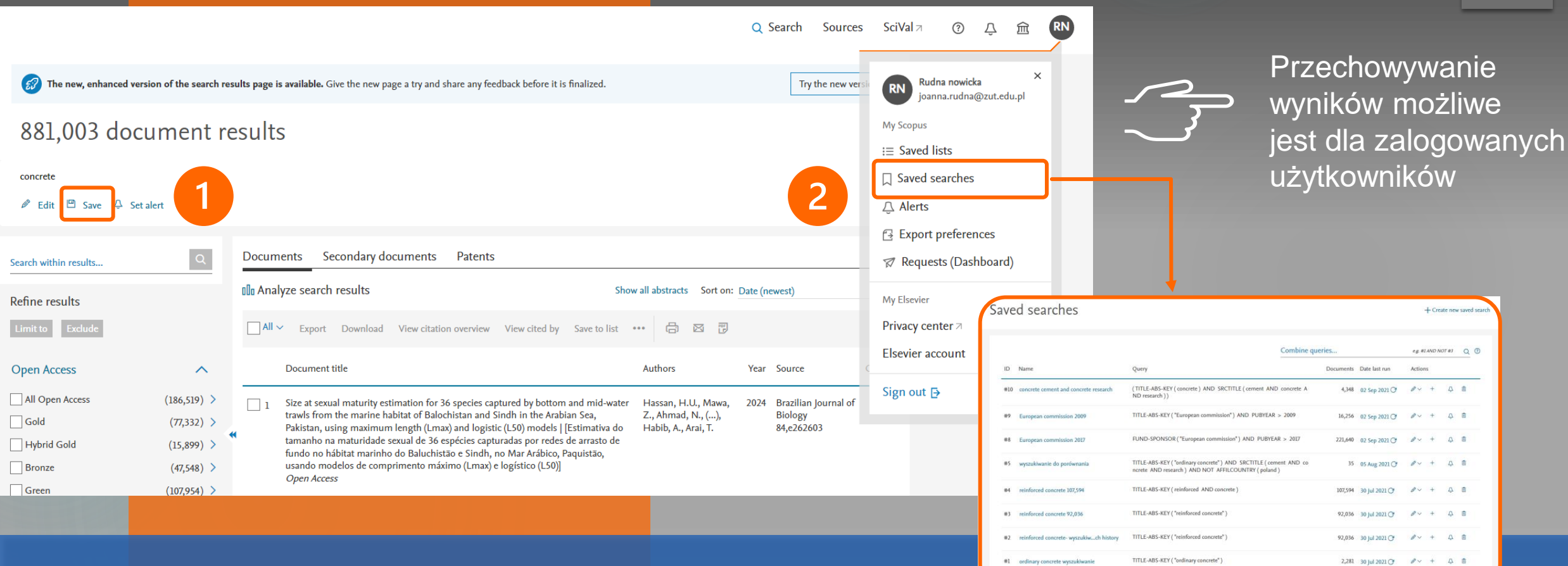

#### Zapisywanie wyników wyszukiwania

- 1. Wynik kwerendy można zapisać pod wybraną nazwą (slajd 11, p.3),
- 2. Zapisane kwerendy widoczne są po kliknięciu linku Saved searches w oknie indywidualnego konta

#### 9,679 document results

TITLE-ABS-KEY ( ordinary AND concrete )

#### 🖉 Edlt 💾 Save 🗘 Set alert

| earch within results           | Q                                         | Docur                     | nents Secondary documents Patents 2                                                                                                    |                                                             |      | View Mendeley Data (7162)                        |          |
|--------------------------------|-------------------------------------------|---------------------------|----------------------------------------------------------------------------------------------------|-------------------------------------------------------------|------|--------------------------------------------------|----------|
| efine results                  |                                           | 00 Analyze search results |                                                                                                    | Show all abstracts Sort on: Date (newest)                   |      |                                                  | ~        |
| Limit to Exclude               |                                           |                           | <ul> <li>Export Download View citation overview View cited by</li> </ul>                                                                                                    | Save to list 😶 🖨 🖾                                          | PP L |                                                  |          |
| Open Access                    | ^                                         |                           | Document title                                                                                                    | Authors                                                     | Year | Source                                           | Cited by |
| All Open Access                | (1,908) >                                 |                           | Flexural behavior of epoxy-modified reinforced concrete beams                                                                                                    | Beshara, F.B.A., Hammad,                                    | 2021 | Innovative Infrastructure                        | 0        |
| Gold                           | (789) >                                   |                           |                                                                                                    | Y.M.H., El-Mandouh, M.A., El-<br>Maula, A.S.A.              |      | Solutions<br>6(4),182                            |          |
| ] Hybrid Gold                  | (95) >                                    |                           |                                                                                                    |                                                             |      |                                                  |          |
| Bronze                         | (718) >                                   |                           | View abstract V LinkSource Full Text Related docur                                                                                                    | nents                                                       |      |                                                  |          |
| Green                          | (800) >                                   |                           | The Impact of the welded wire mesh as internal reinforcement on                                                                                                    | Al-Rousan, R.Z.                                             | 2021 | Case Studles In                                  | 0        |
| earn more                      |                                           | <b>–</b> 2                | the flexural behavior of RC beams exposed to elevated                                                                                                    |                                                             |      | Construction Materials                           |          |
| ear                            |                                           |                           | Open Access                                                                                                    |                                                             |      | 2,00000                                          |          |
| 1-0-0                          | (771)                                     |                           | View abstract V LinkSource Full Text Related docur                                                                                                    | nents                                                       |      |                                                  |          |
| ] 2021                         | (1054)                                    |                           |                                                                                                    |                                                             |      |                                                  |          |
| 2020                           | (1,050)                                   | 3                         | The shielding properties of the ordinary concrete reinforced with innovative nano polymer particles containing PbO–H $_3$ BO $_3$ for dua protection against gamma and neutron radiations | Mokhtari, K., Saadi, M.K.,<br>Panahi, H.A., Jahanfarnia, G. | 2021 | Radiation Physics and<br>Chemistry<br>189,109711 | 0        |
| 2019                           | (831)                                     |                           |                                                                                                    |                                                             |      |                                                  |          |
| 2018                           | (757) >                                   |                           |                                                                                                    |                                                             |      |                                                  |          |
| Save the 2 se<br>Enter name of | elected documents to a new<br>of new list | list, or add              | them to one of your saved lists: 💿                                                                                                    |                                                             |      |                                                  |          |
| Nowa lista                     | 1                                         |                           |                                                                                                    |                                                             |      | ×                                                |          |
| OR                             |                                           |                           |                                                                                                    |                                                             |      |                                                  |          |
| Select from                    | n your Saved lists                        | ^                         |                                                                                                    |                                                             |      |                                                  |          |
| Select from                    | n your Saved lists                        |                           |                                                                                                    |                                                             |      |                                                  |          |
| beton zhro                     |                                           |                           | 2                                                                                                    |                                                             |      |                                                  | 0        |
| beton zwy                      | kły                                       |                           |                                                                                                    |                                                             |      |                                                  | G        |
| wybrane z                      | wyników                                   |                           | aut Analyze Search resu                                                                                                    |                                                             |      |                                                  |          |

#### SCOPUS zarządzanie wynikami wyszukiwania # 2

20

Tworzenie list pozycji wybranych z wyników wyszukiwania 1. Należy zaznaczyć pola wyboru odpowiednich dokumentów z listy wyników, 2. Stworzyć nową listę lub dodać wybrane dokumenty do istniejącej listy, Zapisane listy widoczne są po kliknięciu 3. w link Save list w oknie profilu (slajd 19 p.2).

### SCOPUS zarządzanie wynikami wyszukiwania # 3

🛄 Set Alert 🚦 More

#### 10,278 document results

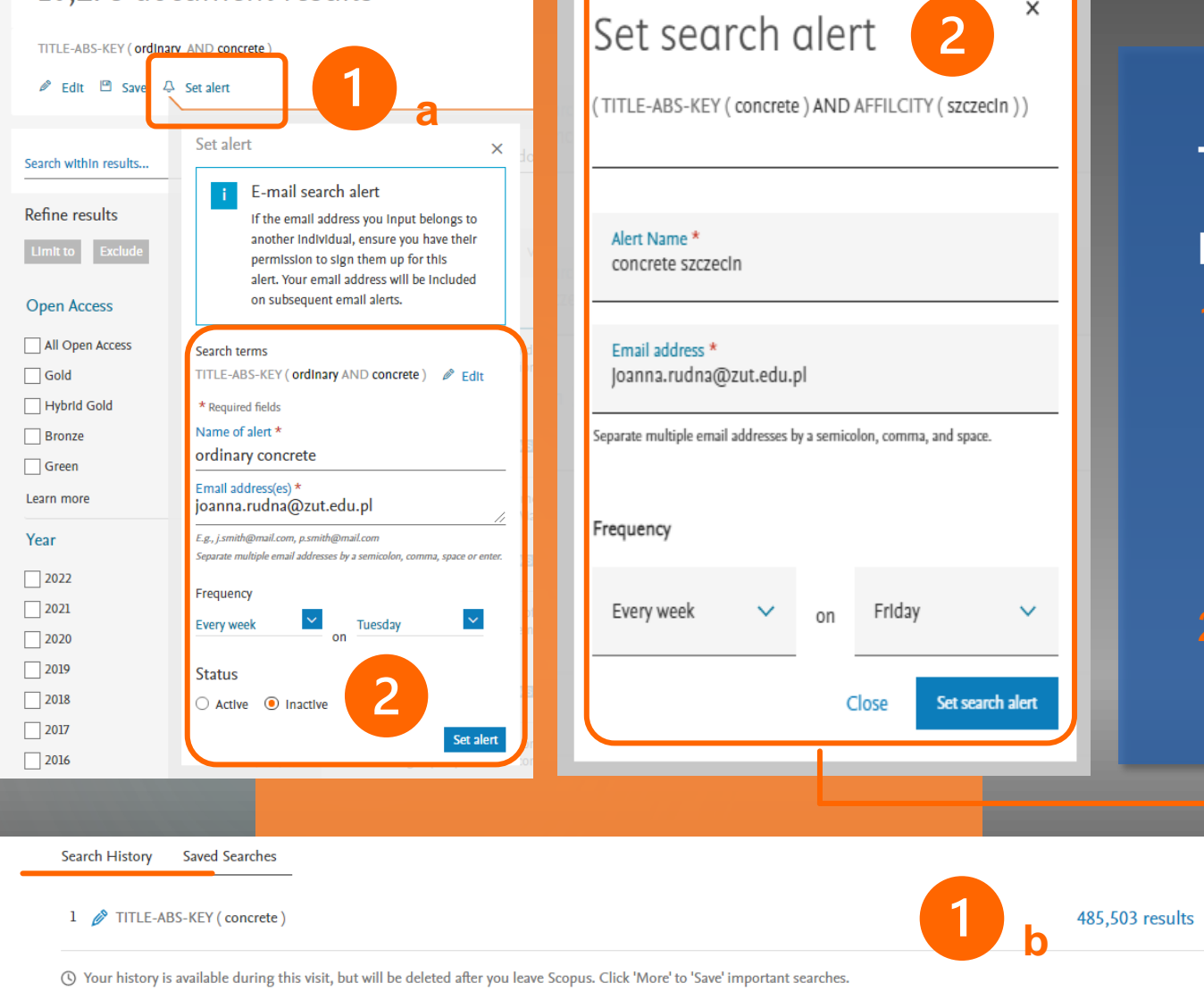

Tworzenie alertów - powiadomień o nowych publikacjach dla zestawu wyników: Należy wybrać funkcję Set Alert W górnej części listy wyników, b. W historii wyszukiwania Serch history (slajd 18, p.1), Należy ustawić nazwę alertu, adres e-mail, częstotliwość, dzień tygodnia dla alertu. Funkcja tworzenia alertów

dostępna jest dla zalogowanych

użytkowników

#### SCOPUS materialy szkoleniowe

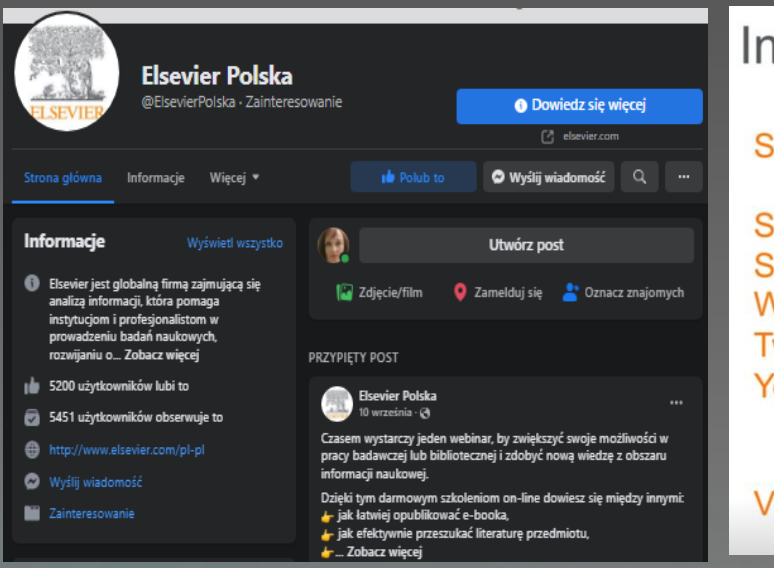

#### Important Scopus resources to stay up to date:

#### Scopus newsletter: Subscribe

| copus info site: https://www.elsevier.com/scopus/ |
|---------------------------------------------------|
| copus blog: http://blog.scopus.com                |
| ebinar series: http://blog.scopus.com/webinars/   |
| witter: www.twitter.com/scopus                    |
| outube: https://www.youtube.com/c/ScopusDotCom    |
|                                                   |

#### Visit Scopus.com

#### Upskill your research!

http://bit.do/TrainingHub

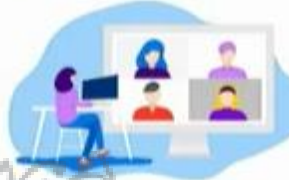

Elsevier Online Training Hub

#### 57 AON (25 M

#### Więcej informacji o funkcjonalnościach bazy SCOPUS:

- 1. <u>Scopus Support Center</u>
- 2. <u>Tutorials</u>

# ELSEVIER

#### ostatnia aktualizacja: listopad 2022

autor: Joanna Rudna